## Pre-Approval Request to Disclosure Profile

| 2. Click on                                                                                     | Disclosures                                                                                                    | 1. Click on CO                          |                       |                                           |                                        |                             |
|-------------------------------------------------------------------------------------------------|----------------------------------------------------------------------------------------------------|-----------------------------------------|-----------------------|-------------------------------------------|----------------------------------------|-----------------------------|
| San Antonio                                                                                     | arch<br>stem                                                                                                    |                                         |                       |                                           |                                        |                             |
| Disclosures                                                                                     | Dashboard Agreements Requests Certifications Plans Triggering Events Reports Meetings Help Cer                                                      | COI                                     | Facilities            | Grants                                    |                                        | IACUC                       |
| COI > Disclosures > Disclosure Prof<br>Action Required<br>Disclosure profile last<br>completed: | Disclosure Profile for                                                                                                    |                                         | Instruction Center    |                                           |                                        |                             |
| 4/8/2024<br>Request Pre-Approval                                                                | Action Required<br>Review disclosure information in the disclosure profile. When all disclosure information is current and accurate click on the Co | molete Disclosure Profile Undate button |                       | Reason<br>Discloser m                     | anually updated the disclosure profile |                             |
| Complete Disclosure Profile<br>Update                                                           | Edit Disclosure Profile < 3. Click on Edit                                                                                                    | Disclosure Pro                          | file                  |                                           |                                        |                             |
|                                                                                                 | Disclosures Pre-Approval Requests Training History                                                                                                  |                                         |                       |                                           |                                        |                             |
|                                                                                                 | Entity                                                                                                    | Foreign Entity?                         | Relation to Discloser | Disclosure Types                          | Total Value                            | Total Time Commitment (Day: |
|                                                                                                 | Vew Biomedical Research Institute                                                                                                    | No                                      | Self                  | Board Service<br>Sponsored Travel         | \$500.00                               | 3                           |
|                                                                                                 | Vew WORLD HEALTH ORGANIZATION                                                                                                    | No                                      | Self                  | Professional Services<br>Sponsored Travel | \$8,915.00                             | 3                           |

| UT Health San Antonio                        | Enterprise Research<br>Management System<br>(ERMS)                                                                                                  |                                                                                                    |                                            |                                    |            |                                           |                                       |              |                           |          |   |
|----------------------------------------------|----------------------------------------------------------------------------------------------------|----------------------------------------------------------------------------------------------------|--------------------------------------------|------------------------------------|------------|-------------------------------------------|---------------------------------------|--------------|---------------------------|----------|---|
| ■ R Validate A Compare ≪<br>Instructions and | Editing: DP000009                                                                                                    | 68                                                                                                    |                                            |                                    |            |                                           |                                       |              |                           |          |   |
| Entity Disclosure<br>Information             | Entity Disclosure I<br>1. * During the past 12 mo<br>(1) have you participate<br>(2) have you or an imme<br>• Yes O No <u>Clear</u>                 | nformation<br>nths:<br>d in any Outside Activity that relates to your responsibil<br>diate Family Member held any financial interests in an C | ties at UTHSA or,<br>utside Entity that re | elates to your responsibilities at | UTHSA 🕖    |                                           |                                       |              |                           |          |   |
|                                              | <ul> <li>2. Entity disclosures:</li> <li>5. Click +Add to enter the completed pre-</li> <li>approval request on your Entity Disclosures.</li> </ul> |                                                                                                    |                                            |                                    |            | Total V<br>\$500.0                        | alue Total Time Commitment (D<br>10 3 | ays)         | Last Modified<br>1/8/2024 | 0        |   |
|                                              | Update WORLD HE                                                                                                    | ALTH ORGANIZATION                                                                                                    | No                                         | Self                               |            | Professional Services<br>Sponsored Travel | \$8,915                               | .00 3        |                           | 1/8/2024 | 0 |
|                                              | 3. Approved requests:<br>Request                                                                                                    | Request Type                                                                                                    | Entity                                     | Foreign Entity?                    | Start Date | End Date                                  | Approval Date                         | Review Group | Applied to Disclosures    |          |   |
|                                              | test                                                                                                    | Professional Services                                                                                                    | test                                       | No                                 | 4/21/2024  | 4/22/2024                                 | 4/23/2024                             | ICPO         | Mark Complete             |          |   |

4. If you have completed the outside activity, click Mark Complete.

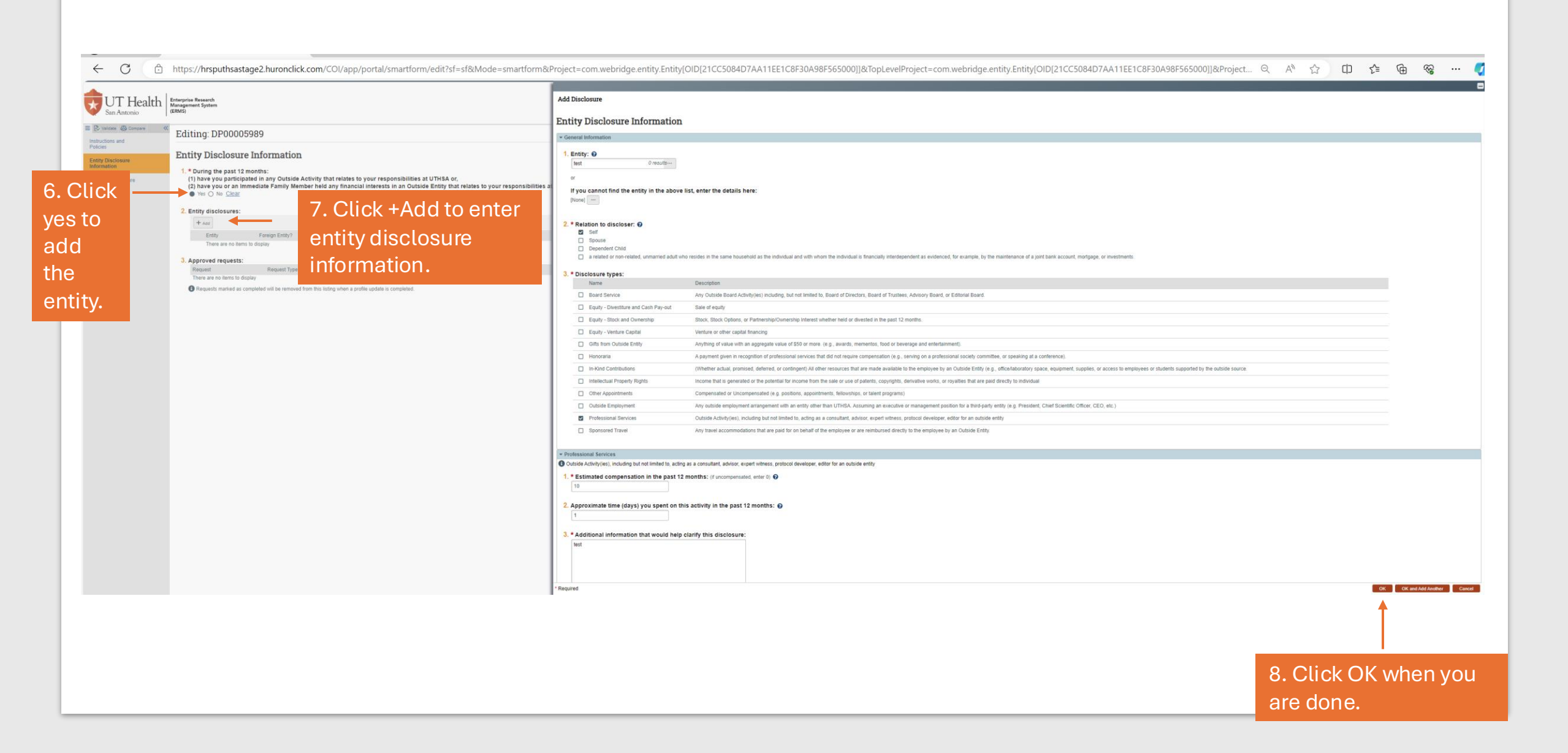

| II Management System<br>(ERMS)                                                                                                    |                                    |
|----------------------------------------------------------------------------------------------------|------------------------------------|
| Editing: DP00000968                                                                                                    |                                    |
| Complete Disclosure Profile                                                                                                    |                                    |
| Click the Complete Disclosure Profile Update button to satisfy the following:<br>Discloser manually updated the disclosure profile | Complete Disclosure Profile Update |
|                                                                                                    | Ť                                  |
|                                                                                                    |                                    |
|                                                                                                    | 9. Click on Complete               |
|                                                                                                    | Disclosure Profile                 |
|                                                                                                    | Update.                            |
|                                                                                                    |                                    |
|                                                                                                    |                                    |
|                                                                                                    |                                    |
|                                                                                                    |                                    |
|                                                                                                    |                                    |
|                                                                                                    |                                    |
|                                                                                                    |                                    |

| https://hrsputhsastage2.huronclick.com/COI/sd/ResourceAdministration/Activity/form?ActivityType=com webridge entity Entity[OIF]                                                                                                    | DIE6082819B3CA11E949                               | Q             | A»     |              |
|----------------------------------------------------------------------------------------------------|----------------------------------------------------|---------------|--------|--------------|
|                                                                                                    |                                                    | -(            | 7.     | entity.      |
| y submitting this disclosure, I attest that I have reviewed the information, and that this information is true, accurate and complete to the best of my knowledge. I understand that any faisilication, omission, or concealment of outside activities, | , foreign relationships, or financial interests ma | ay subject me | e to   |              |
| Iscipline, including termination of employment.                                                                                                    |                                                    |               |        |              |
|                                                                                                    |                                                    |               |        |              |
|                                                                                                    |                                                    | ок            | Cancel |              |
|                                                                                                    |                                                    | 1             |        |              |
|                                                                                                    | 10 0                                               |               |        | ityou        |
|                                                                                                    | 10. C                                              | UCK           |        | an you       |
|                                                                                                    | appr                                               | ove           | the    | attestation. |
|                                                                                                    |                                                    |               |        |              |
|                                                                                                    |                                                    |               |        |              |
|                                                                                                    |                                                    |               |        |              |
|                                                                                                    |                                                    |               |        |              |
|                                                                                                    |                                                    |               |        |              |
|                                                                                                    |                                                    |               |        |              |
|                                                                                                    |                                                    |               |        |              |
|                                                                                                    |                                                    |               |        |              |
|                                                                                                    |                                                    |               |        |              |
|                                                                                                    |                                                    |               |        |              |
|                                                                                                    |                                                    |               |        |              |
|                                                                                                    |                                                    |               |        |              |
|                                                                                                    |                                                    |               |        |              |
|                                                                                                    |                                                    |               |        |              |
|                                                                                                    |                                                    |               |        |              |
|                                                                                                    |                                                    |               |        |              |
|                                                                                                    |                                                    |               |        |              |
|                                                                                                    |                                                    |               |        |              |
|                                                                                                    |                                                    |               |        |              |
|                                                                                                    |                                                    |               |        |              |

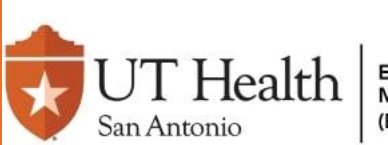

Enterprise Research Management System (ERMS)

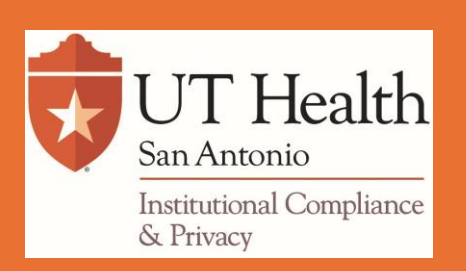

## Do you have Questions?

**Contact Us** coi@uthscsa.edu